### OpenVPN between pfSense and Vigor Router

Vigor2927, Vigor2865 and other Vigor routers running firmware version 4.2.2

support OpenVPN with pfSense firewall.

This article documents how to create an OpenVPN tunnel between a Vigor Router and a pfSense firewall.

## pfSense OpenVPN server configuration

### 1. Go to System>Cert. Manager and add a CA

| System / Certificate Manager / CAs |                |                |                         |                                 | G                            |        |                  |         |
|------------------------------------|----------------|----------------|-------------------------|---------------------------------|------------------------------|--------|------------------|---------|
| CAs                                | Certificates   | Certificate Re | vocation                |                                 |                              |        |                  |         |
| Search                             |                |                |                         |                                 |                              |        |                  | e       |
| Search ter                         | m              |                |                         |                                 | Both                         | ~      | Q Search 🖸 Clear |         |
|                                    |                | Enter a sear   | ch string or *nix regul | lar expression to search certif | cate names and distinguished | names. |                  |         |
| Certifica                          | te Authoritie: | s              |                         |                                 |                              |        |                  |         |
| lame                               | Internal       | Issuer         | Certificates            | Distinguished Name              |                              |        | In Use           | Actions |
|                                    |                |                |                         |                                 |                              | -      |                  |         |
|                                    |                |                |                         |                                 |                              |        |                  |         |
|                                    |                |                |                         |                                 |                              |        |                  |         |

### 2. Give a Descriptive name, CA subject components and click Save to generate

### a CA

| System / Certificate Manager / CAs / Edit |                                                                                                    |  |
|-------------------------------------------|----------------------------------------------------------------------------------------------------|--|
| CAs Certificates                          | Certificate Revocation                                                                                                    |  |
| Create / Edit CA                          |                                                                                                    |  |
| Descriptive name                          | Pfsense_CA                                                                                                    |  |
| Method                                    | Create an internal Certificate Authority                                                                                                    |  |
| Trust Store                               | Add this Certificate Authority to the Operating System Trust Store When enabled, the contents of the CA will be added to the trust store so that they will be trusted by the operating system.                                                                                                    |  |
| Randomize Serial                          | Use random serial numbers when signing certifices When enabled, if this CA is capable of signing certificates then serial numbers for certificates signed by this CA will be automatically randomized and checked for uniqueness instead of using the sequential value from Next Certificate Serial. |  |

| Key type                                                  | RSA                                                                                                    | ~                                                                        |                   |
|-----------------------------------------------------------|----------------------------------------------------------------------------------------------------|--------------------------------------------------------------------------|-------------------|
|                                                           | 2048                                                                                                    | ~                                                                        |                   |
|                                                           | The length to use when generating a new RSA k<br>The Key Length should not be lower than 2048                          | xey, in bits.<br>or some platforms may consider the certificate invalid. |                   |
| Digest Algorithm                                          | sha256                                                                                                    | ~                                                                        |                   |
|                                                           | The digest method used when the CA is signed<br>The best practice is to use an algorithm strong                        | er than SHA1. Some platforms may consider weaker di                      | gest algorithms i |
| Lifetime (days)                                           | 3650                                                                                                    |                                                                          |                   |
|                                                           |                                                                                                    |                                                                          |                   |
| Common Name                                               | [internal-ca                                                                                                    |                                                                          |                   |
| Common Name Country Code                                  | Internal-ca<br>The following certificate authority subject comp<br>TW                                                  | ponents are optional and may be left blank.                              |                   |
| Common Name Country Code State or Province                | internal-ca       The following certificate authority subject comp       TW       test                                 | ponents are optional and may be left blank.                              |                   |
| Country Code<br>State or Province<br>City                 | internal-ca         The following certificate authority subject comp         TW         test         test              | ponents are optional and may be left blank.                              |                   |
| Country Code<br>State or Province<br>City<br>Organization | internal-ca         The following certificate authority subject comp         TW         test         test         test | ponents are optional and may be left blank.                              |                   |

# 3. Go to Certificate and add a certificate

| System / Certificate Manager / Certificates |                        |                                   |                              | 0                           |                  |             |            |
|---------------------------------------------|------------------------|-----------------------------------|------------------------------|-----------------------------|------------------|-------------|------------|
| CAs Certificates                            | Certificate Revocation | 1                                 |                              |                             |                  |             |            |
| Search<br>Search term                       | Enter a search strin   | g or *nix regular expression to s | ©<br>earch certificate names | Both<br>and distinguished n | Y Q Sea<br>ames. | rch D Clear | Θ          |
| Certificates                                | Issuer                 | Distinguished Name                |                              |                             | In Use           | Actions     |            |
|                                             | 100401                 | Distinguistica Harrie             |                              |                             | mose             | Addition    |            |
|                                             |                        |                                   |                              |                             |                  |             |            |
|                                             |                        |                                   |                              |                             |                  |             |            |
|                                             |                        |                                   |                              |                             |                  |             |            |
|                                             |                        |                                   |                              |                             |                  |             |            |
|                                             |                        |                                   |                              |                             |                  |             | + Add/Sign |

# 4. Give a Descriptive name and select the CA just created as Certificate

authority, then save it to create a server certificate

| System     | System / Certificate Manager / Certificates / Edit |                                                                                                    |  |  |
|------------|----------------------------------------------------|----------------------------------------------------------------------------------------------------|--|--|
| CAs C      | Certificates                                       | Certificate Revocation                                                                                                    |  |  |
| Add/Sign   | a New Cert                                         | lificate                                                                                                    |  |  |
|            | Method                                             | Create an internal Certificate                                                                                                    |  |  |
| Desc       | riptive name                                       | openvpn                                                                                                    |  |  |
| Internal C | Certificate                                        |                                                                                                    |  |  |
| Certifica  | ate authority                                      | Pfsense_CA ~                                                                                                    |  |  |
|            | Key type                                           | RSA                                                                                                    |  |  |
|            |                                                    | 2048 V<br>The length to use when generating a new RSA key in bits                                                                                                    |  |  |
|            |                                                    | The Key Length should not be lower than 2048 or some platforms may consider the certificate invalid.                                                                                      |  |  |
| Dige       | est Algorithm                                      | sha256 🗸                                                                                                    |  |  |
|            |                                                    | The digest method used when the certificate is signed.<br>The best practice is to use an algorithm stronger than SHA1. Some platforms may consider weaker digest algorithms invalid       |  |  |
| Lif        | fetime (days)                                      | 3650                                                                                                    |  |  |
|            |                                                    | The length of time the signed certificate will be valid, in days.<br>Server certificates should not have a lifetime over 398 days or some platforms may consider the certificate invalid. |  |  |

# Use pfSense Internet IP or Domain as Common name and Alternative Names

| Common Name                               | pfsense ip or domain                                                                                                    |
|-------------------------------------------|----------------------------------------------------------------------------------------------------|
|                                           | The following certificate subject components are optional and may be left blank.                                                                                                    |
| Country Code                              | VN v                                                                                                    |
| State or Province                         | НСМ                                                                                                    |
| City                                      | НСМ                                                                                                    |
| Organization                              | Q8                                                                                                    |
| Organizational Unit                       | П                                                                                                    |
| Certificate Attributes<br>Attribute Notes | The following attributes are added to certificates and requests when they are created or signed. These attributes behave a selected mode.<br>For Internal Certificates, these attributes are added directly to the certificate as shown. |
| Certificate Type                          | Server Certificate                                                                                                    |
|                                           | Add type-specific usage attributes to the signed certificate. Used for placing usage restrictions on, or granting abilities to,                                                                                                    |
| Alternative Names                         | FQDN or Hostname     v     pfsense ip or domain       Type     Value                                                                                                    |
|                                           | Enter additional identifiers for the certificate in this list. The Common Name field is automatically added to the certificate signing CA may ignore or change these values.                                                             |
| Add                                       | + Add                                                                                                    |
|                                           | Save                                                                                                    |

# 5. Go to System>User Manager and add an user

| Syste | System / User Manager / Users |          |                        |        |        |              |
|-------|-------------------------------|----------|------------------------|--------|--------|--------------|
| Users | Groups                        | Settings | Authentication Servers |        |        |              |
| Users |                               |          |                        |        |        |              |
|       | Username                      |          | Full name              | Status | Groups | Actions      |
|       | admin                         |          | System Administrator   | ✓      | admins | <b>A</b>     |
| 0     |                               |          |                        |        |        |              |
|       |                               |          |                        |        |        | 🕂 Add 🛅 Dele |
| 6     |                               |          |                        |        |        |              |

### 6. Enter Username, Password and create a user certificate

| Users Groups       | Settings Authentication Servers                                                                |
|--------------------|------------------------------------------------------------------------------------------------|
| User Properties    |                                                                                                |
| Defined b          | y USER                                                                                         |
| Disable            | d 🗆 This user cannot login                                                                     |
| Usernam            | e vigor                                                                                        |
| Passwor            | <u>d</u> []                                                                                    |
| Full nam           | e                                                                                              |
|                    | User's full name, for administrative information only                                          |
| Expiration dat     | e                                                                                              |
|                    | Leave blank if the account shouldn't expire, otherwise enter the expiration date as MM/DD/YYYY |
| Custom Setting     | use individual customized GUI options and dashboard layout for this user.                      |
| Group membersh     | p admins                                                                                       |
|                    | Not member of Member of                                                                        |
|                    | >> Move to "Member of" list                                                                    |
|                    | Hold down CTRL (PC)/COMMAND (Mac) key to select multiple items.                                |
| Certificat         | e 🗹 Click to create a user certificate                                                         |
| Create Certificate | for User                                                                                       |
| Descriptive nam    | e vigor                                                                                        |

7. Go to System>Package Manager, search openvpn in available package and

# install openvpn-client-export

| System / Package Manager / Installed Packages |          |                                                                                                    | e      |
|-----------------------------------------------|----------|----------------------------------------------------------------------------------------------------|--------|
| Installed Package                             | s Ava    | ailable Packages                                                                                                    |        |
| Search                                        |          |                                                                                                    | •      |
| Search term                                   |          | openvpn Both V Q Search D Clear                                                                                                   |        |
| Packages                                      | E        | nter a search string or *nix regular expression to search package names and descriptions.                                         |        |
| ame                                           | Version  | Description                                                                                                    |        |
| openvpn-client-export                         | 1.4.18_4 | Allows a pre-configured OpenVPN Windows Client or Mac OS X's Viscosity configuration bundle to be exported directly from pfSense. | Instal |
|                                               |          | Package Dependencies:                                                                                                    |        |

## 8. Go to VPN>OpenVPN and click Wizard

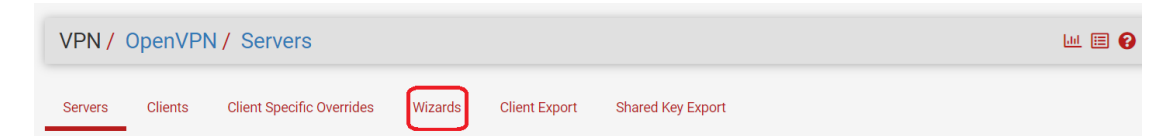

### 9. Select Local User Access as Type of Server and go next

| Wizard / OpenVPN Remote Access Server Setup / |                                                                                            |  |
|-----------------------------------------------|--------------------------------------------------------------------------------------------|--|
| OpenVPN Remote Ac                             | cess Server Setup                                                                          |  |
|                                               | This wizard will provide guidance through an OpenVPN Remote Access Server Setup .          |  |
|                                               | The wizard may be stopped at any time by clicking the logo image at the top of the screen. |  |
| Select an Authentica                          | tion Backend Type                                                                          |  |
| Type of Server                                | Local User Access                                                                          |  |
|                                               | NOTE: If unsure, leave this set to "Local User Access."                                    |  |
|                                               | >> Next                                                                                    |  |

# Select the CA and certificate created in step2 and 4

| Wizard / OpenVP       | N Remote Access Server Setup / Certificate Authority Selection |
|-----------------------|----------------------------------------------------------------|
|                       | Step 5 of 11                                                   |
| Certificate Authority | Selection                                                      |
|                       | OpenVPN Remote Access Server Setup Wizard                      |
| Choose a Certificate  | Authority (CA)                                                 |
| Certificate Authority | Pfsense_CA v                                                   |
|                       | >> Add new CA >>> Next                                         |
| Wizard / OpenV        | PN Remote Access Server Setup / Server Certificate Selection   |
| Server Certificate S  | Selection                                                      |
|                       | OpenVPN Remote Access Server Setup Wizard                      |
| Choose a Server Ce    | ertificate                                                     |
| Certificate           | openvpn ~                                                      |
|                       | >> Add new Certificate >> Next                                 |

Select WAN as Interface, TCP/UDP(UDP recommended) and OpenVPN port

|                       | OpenVPN Remote Access Server Setup Wizard                                                                                                    |
|-----------------------|----------------------------------------------------------------------------------------------------|
| General OpenVPN Se    | rver Information                                                                                                    |
| Interface             | WAN                                                                                                    |
|                       | The interface where OpenVPN will listen for incoming connections (typically W.N.)                                                                                                    |
| Protocol              | TCP on IPv4 only ~                                                                                                    |
|                       | Protocol to use for OpenVPN connections. If unsure, leave this set to UDP.                                                                                                    |
| Local Port            | 1194                                                                                                    |
|                       | Local port upon which OpenVPN will listen for connections. The default port is 194. This can be left at its default unless a different port needs to be used.                                                                                                    |
| Description           | openvpn                                                                                                    |
|                       | A name for this OpenVPN instance, for administrative reference. It can be set however desired, but is often used to distinguish the purpose of the service (e.g. "Remote Technical Staff"). It is also used by OpenVPN Client Export to identify this VPN on clients. |
| Cryptographic Setting | gs                                                                                                    |
| TLS Authentication    |                                                                                                    |
|                       | Enable authentication of TLS packets.                                                                                                    |
| Generate TLS Key      |                                                                                                    |
|                       | Automatically generate a shared TLS authentication key.                                                                                                    |
| TLS Shared Key        |                                                                                                    |
|                       |                                                                                                    |
|                       | Paste in a shared TLS key if one has already been generated.                                                                                                    |

# Disable Data Encryption Negotiation and use AES-256-CBC and SHA256

|                                       | Paste in a shared TLS key if one has already been generated.                                                                                                    |
|---------------------------------------|----------------------------------------------------------------------------------------------------|
| DH Parameters Length                  | 2048 bit ~                                                                                                    |
|                                       | Length of Diffie-Hellman (DH) key exchange parameters, used for establishing a secure communications channel. The DH parameters are different from key sizes, but as with other such settings, the larger the key, the more security it offers, but larger keys take considerably more time to generate. As of 2016, 2048 bit is a common and typical selection.      |
| Data Encryption<br>Negotiation        | Enable nechtiation of Data Encryption Algorithms between client and server. The best practice is keep this setting enabled.                                                                                                    |
| Data Encryption<br>Algorithms         | AES-128-GCM AES-128-GCM CHACHA20-POLY1305                                                                                                    |
|                                       | List of algorithms clients can negotiate to encrypt traffic between endpoints. The best practice is to use the exact algorithms listed above, in that order.<br>Certain algorithms will perform better on different hardware, depending on the availability of supported VPN accelerator chips. Edit the server after<br>finishing the wizard for additional choices. |
| Fallback Data Encryption<br>Algorithm | AES-256-CBC (256 bit key, 128 bit block)                                                                                                    |
|                                       | The algorithm used to encrypt traffic between endpoints when data encryption nerotiation is diabled or fails.                                                                                                    |
| Auth Digest Algorithm                 | SHA256 (256-bit) ~                                                                                                    |
|                                       | The method used to authenticate traffic between endpoints. This setting must match on the client and server side, but is otherwise set however desired.                                                                                                    |
| Hardware Crypto                       | No Hardware Crypto Acceleration                                                                                                    |
|                                       | The hardware cryptographic accelerator to use for this VPN connection, if any.                                                                                                    |

# Enter the pfSense local network for Vigor to access in Tunnel Network and Local

Network

| Tunnel Settings               |                                                                                                    |
|-------------------------------|----------------------------------------------------------------------------------------------------|
| Tunnel Network                | 192.168.30.0/24         This is the virtual network used for private communications between this server and client hosts expressed using CIDR notation (eg. 10.0.8.0/24).         first network address will be assigned to the server virtual interface. The remaining network addresses will be assigned to connecting clients.                                                                |
| Redirect Gateway              | Force all client generated traffic through the tunnel.                                                                                                    |
| Local Network                 | 192.168.30.0/24<br>This is the network that will be accessible from the remote endpoint, expressed as a CIDR range. This may be left blank if not adding a route to the<br>local network through this tunnel on the remote machine. This is generally set o the LAN network.                                                                                                    |
| Concurrent Connections        | 1<br>Specify the maximum number of clients allowed to concurrently connect to this server.                                                                                                    |
| Allow Compression             | Refuse any non-stub compression (Most secure)                                                                                                    |
| Compression                   | Disable Compression [Omit Preference]           Compress tunnel packets using the chosen option. Can save bandwidth, but is potentially insecure and may expose data. This setting has no effect compression is not allowed. Adaptive compression will dynamically disable compression for a period of time if OpenVPN detects that the data in the packets is not being compressed efficiently. |
| Type-of-Service               | C<br>Set the TOS IP header value of tunnel packets to match the encapsulated packet's TOS value.                                                                                                    |
| Inter-Client<br>Communication | Allow communication between clients connected to this server.                                                                                                    |
| Duplicate Connections         |                                                                                                    |

# Add a Firewall Rule and OpenVPN Rule, then Finish the wizard

| Wizard / OpenVPN Remote Access Server Setup / Firewall Rule Configuration                                                                                                    |
|----------------------------------------------------------------------------------------------------|
| Step 10 of 11                                                                                                    |
| Firewall Rule Configuration                                                                                                    |
| OpenVPN Remote Access Server Setup Wizard                                                                                                    |
| Firewall Rule Configuration                                                                                                    |
| Firewall rules control what network traffic is permitted. Rules must be added to allow traffic to the OpenVPN server's IP and port, as well as allowing traffic from connected clients through the tunnel. These rules can be automatically added here, or configured manually after completing the wizard. |
| Traffic from clients to server                                                                                                    |
| Firewall Rule Add a rule to permit connections to this OpenVPN server process from clients anywhere on the Internet.                                                                                                    |
| Traffic from clients through VPN                                                                                                    |
| OpenVPN rule Add a rule to allow all traffic from connected clients to pass inside the VPN tunnel.                                                                                                    |
| >> Next                                                                                                    |
| Vizard / OpenVPN Remote Access Server Setur / Finished!                                                                                                    |
|                                                                                                    |
| Step 11 of 11                                                                                                    |
| inished!                                                                                                    |
| OpenVPN Remote Access Server Setup Wizard                                                                                                    |
| onfiguration Complete!                                                                                                    |
| The configuration is now complete.                                                                                                    |
| To be able to export client configurations, browse to System->Packages and install the OpenVPN Client Export package.                                                                                                    |
| >> Finish                                                                                                    |

### 10. Go to Status>Services to check OpenVPN is running

| Status / Services |                           |        |         |  |  |
|-------------------|---------------------------|--------|---------|--|--|
| Services          |                           |        |         |  |  |
| Service           | Description               | Status | Actions |  |  |
| dpinger           | Gateway Monitoring Daemon | 0      | С⊚≢ш⊡   |  |  |
| ntpd              | NTP clock sync            | ⊘      | С⊚≢ш≡   |  |  |
| openvpn           | OpenVPN server: OpenVPN   | 0      | С⊚≢ш≡   |  |  |
| syslogd           | System Logger Daemon      | ⊘      | C @ ≇■  |  |  |
| unbound           | DNS Resolver              | 0      | C⊚≢ш≡   |  |  |

11. Go to VPN>OpenVPN>Client Export, find the user created in step6, and

OpenVPN / Client Export Utility 0 Shared Key Export Client Export Client Client Specific Overrides Wizards Server **OpenVPN Server** Remote Access Server openvpn TCP4:1194 ~ **OpenVPN** Clients User Certificate Name Export vigor vigor 📩 OpenVPN Connect (iOS/Android) -+ + tallers (2.5.2-1x01): 📩 64-bit 📩 32-bit ws Installers (2.4.11-Ix01): 10/2016/2019 🛃 7/8/8.1/2012r2 ity (Mac O and Windows) Vis Vis Only OpenVPN-compatible user certificates are shown

export the client config by Inline Configuration>Most Clients

Vigor Router Configuration

1. Go to VPN and Remote Access>Remote Access Control, enable OpenVPN

service

### VPN and Remote Access >> Remote Access Control

| Remote Access Control Setup | Bind to WAN      |
|-----------------------------|------------------|
| Enable PPTP V               | PN Service       |
| Enable IPsec \              | /PN Service      |
| Enable L2TP V               | PN Service       |
| Enable SSI_VE               | PN Service       |
| 🗹 Enable OpenV              | PN Service       |
| Enable WireGu               | uard VPN Service |
| lete:                       |                  |

#### Note:

To allow VPN pass-through to a separate VPN server on the LAN, disable any services above that use the same protocol and ensure that NAT <u>**Open Ports**</u> or <u>**Port Redirection**</u> is also configured.

| OK | Clear | Cancel |
|----|-------|--------|

## 2. Go to VPN and Remote Access>LAN to LAN, click a profile and select

## OpenVPN to import the client config

| Profile Index : 13                                                                                                    |                                                                                                    |                                                                                |
|----------------------------------------------------------------------------------------------------|----------------------------------------------------------------------------------------------------|--------------------------------------------------------------------------------|
| Common Settings  Enable this profile Profile Name 222                                                                                                    | Always on<br>Idle Timeout                                                                                    | □ Enable<br>300 second(s)                                                      |
| Call Direction   Both  Dial-Out  Dial-In  GRE Tunnel  Dial-Out Through WAN1 First                                                                                                    | Quality Monitoring/Keep Alive     Netbios Naming Packet     Multicast via VPN     (for some IGMP,IP-Camera,D | Enable      Pass OBlock      Pass OBlock      Phose Block      DHCP Relayetc.) |
| Dial-Out Settings                                                                                                    |                                                                                                    |                                                                                |
| VPN Server O ppTp O Uncer Turnel IKEv1                                                                                                    | Vsername ?<br>Password                                                                                       | /??<br>/lax: 128 characters                                                    |
| Insectionnel     Insectionnel     Insection      Insection     Insection     Inse | OpenVPN Advanced Settings                                                                                    | 1                                                                              |
| WireGuard                                                                                                    | Select a OpenVPN config file<br>選擇檔案 pfSense-TCPor-cor<br>Click Import to upload the cer                     | nfig.ovpn<br>tification.                                                       |
| Server IP/Host Name     : Port (OpenVPN)       Max: 128 characters     : 1194                                                                                                    | Import Cancel                                                                                                |                                                                                |
| Dial-Out <u>Schedule Profile</u><br>None V, None V, None V, None V                                                                                                    |                                                                                                    |                                                                                |

#### VPN and Remote Access >> LAN to LAN

### Import Openvpn config file

| Please click Local Certificate to view the local certificate. | Congratulation!<br>Openvpn config file is imported successfully.<br>Save the setting in VPN and Remote Access >> LAN to LAN Index1 |                                                  |  |  |  |  |  |
|---------------------------------------------------------------|----------------------------------------------------------------------------------------------------|--------------------------------------------------|--|--|--|--|--|
| Prease circk of Germicate to view the CA certificate.         | Please click (<br>Please click                                                                                                    | Local Certificate to view the local certificate. |  |  |  |  |  |

## 3. Enable the profile, select Dial-Out, Enter Username and Password and

# Enter pfSense Local Network as Remote Network

| Common Settings                                                                                                    |                                                                                                    |                                                                                              |  |  |
|----------------------------------------------------------------------------------------------------|----------------------------------------------------------------------------------------------------|----------------------------------------------------------------------------------------------|--|--|
| Enable this profile     Profile Name     pfSense-TCP                                                                                                    | Always on<br>Idle Timeout<br>Quality Monitoring/Keep Ali                                                                                                    | □ Enable<br>300 second(s)<br>ve                                                              |  |  |
| Call Direction O Both Dial-Out Dial-In<br>O GRE Tunnel<br>Dial-Out Through WAN1 First V                                                                                                    | Netbios Naming Packet<br>Multicast via VPN                                                                                                    | ● Pass ○ Block<br>○ Pass ● Block                                                             |  |  |
| Dial-Out Settings                                                                                                    | (for some IGMP,IP-Camera                                                                                                    | a,DHCP Relayetc.)                                                                            |  |  |
| VPN Server                                                                                                    | Username                                                                                                    | vigor                                                                                        |  |  |
|                                                                                                    | Password                                                                                                    |                                                                                              |  |  |
| Image: Second Second                           | OpenVPN Advanced Settings<br>Cipher Algorithm<br>HMAC Algorithm<br>Client Certificate<br>Trust CA<br>Compress<br>TLS-auth<br>Key<br>Import OpenVPN config file | AES256-CBC<br>SHA256<br>pfSense-TCP4-1194-vigor<br>Trusted CA-2<br>None<br>O Off  On<br>View |  |  |
| Tunnel Settings                                                                                                    |                                                                                                    |                                                                                              |  |  |
| Control of the test of the test of the test of the test of the test of test of te | Logical Traffic Tunnel Remote IP                                                                                                    |                                                                                              |  |  |
| TCP/IP Network Settings                                                                                                    |                                                                                                    |                                                                                              |  |  |
| Local Network IP 10.250.31.254 / Mask 255.255.0 / 24 ✓ Remote Network                                                                                                    | Mode<br>RIP via VPN                                                                                                    | O Routing O NAT<br>Disable                                                                   |  |  |
| IP [192.168.30.0 / Mask 255.255.255.0 / 24 V<br>More Remote Subnet                                                                                                    | <ul> <li>Change Default Route to this VPN tunnel</li> <li>(This only works if there is only one WAN online)</li> </ul>                                         |                                                                                              |  |  |

# 4. Go to VPN and Remote Access>Connection Management, and click Dial.

OpenVPN will be up in few seconds

2

#### VPN and Remote Access >> Connection Management

| Dial-out Tool               |       |    |
|-----------------------------|-------|----|
| General Mode: (pfSense-TCP) | ✓ Dia | al |
| Backup Mode:                | ✓ Dia | al |
| Load Balance Mode:          | ✓ Dia | al |

#### VPN Connection Status

| All VPN Status LAN-to-LAN VPI |                                   | N VPN Status | Remote D          | Dial-in User Sta | ntus           |           |                |          |      |
|-------------------------------|-----------------------------------|--------------|-------------------|------------------|----------------|-----------|----------------|----------|------|
| VPN 🕆                         | Type 🏺                            | Remote IP 🗍  | Virtual Network 🍦 | Tx Pkts 🎈        | Tx Rate(bps) 🏺 | Rx Pkts 🎈 | Rx Rate(bps) 🏺 | UpTime 🎈 |      |
| 1<br>( pfSense-TCP )          | OpenVPN<br>AES256-CBC-SHA256 Auth | via WAN1     | 192.168.30.1/24   | 0                | 0              | 0         | 0              | 0:0:0    | Drop |

□ No subpaging □ No auto refreshing

2020222 : Data is encrypted. 2020222 : Data isn't encrypted. 2020222 : Waiting Client 2FA.